## Installing GlobalProtect VPN on Windows

## Installing Global Protect VPN (Windows) Download Client for WSU Spokane

\*\* For instructions on installing GlobalProtect on a Mac, click HERE.

The latest client is available from the VPN portal. Use https with a web browser to connect to https://sslvpn.spokane.wsu.edu

- Login with WSU AD credentials.
- No need for additional prefixes or suffixes.
- Example: john.smith@wsu.edu will only need username john.smith

| File Edit View Favorites Tools Help | P + ≜ C ≤ GlobalProtect Portal X ≤ C                                       | - □ ×<br>⊕☆©©                             |                                   |
|-------------------------------------|----------------------------------------------------------------------------|-------------------------------------------|-----------------------------------|
| 🚖 🗷 Suggested Sites ▼               |                                                                            | 🗟 👻 📓 👻 🗃 👼 👻 Page 👻 Safety 👻 Tools 👻 🔞 👻 | C.                                |
|                                     |                                                                            |                                           |                                   |
|                                     | GlobalProtect Portal                                                       |                                           |                                   |
|                                     | Name                                                                       |                                           |                                   |
|                                     | Password                                                                   |                                           |                                   |
|                                     | LOG IN                                                                     |                                           |                                   |
|                                     |                                                                            |                                           |                                   |
|                                     |                                                                            |                                           |                                   |
|                                     |                                                                            |                                           |                                   |
| After legging in there will be a    | everal installation files evaluable depend                                 |                                           | <br>appropriate file and download |
| Arter logging in, there will be s   |                                                                            |                                           | appropriate file and download     |
| File Edit View Favorites Tools Help | ie D · I C S GlobalProtect Portal · C C                                    | 10 x w                                    |                                   |
| 🙀 🖻 Suggested Sites 🔻               |                                                                            | 📓 🔻 🖾 👻 🖃 🖷 🕈 Page 🔻 Safety 🔻 Tools 👻 😢 👻 |                                   |
|                                     |                                                                            |                                           |                                   |
|                                     | GlobalProtect Portal                                                       |                                           |                                   |
|                                     | Download Windows 32 bit GlobalProtect agent                                |                                           |                                   |
|                                     | Download Mac 32/64 bit GlobalProtect agent                                 |                                           |                                   |
|                                     | Windows 32 bit OS needs to download                                        |                                           |                                   |
|                                     | and install Windows 32 bit GlobalProtect<br>agent                          |                                           |                                   |
|                                     | Windows 64 bit OS needs to download                                        |                                           |                                   |
|                                     | and install Windows 64 bit GlobalProtect<br>agent.                         |                                           |                                   |
|                                     | Mac OS needs to download and install<br>Mac 32/64 bit GlobalProtect agent. |                                           |                                   |
|                                     |                                                                            | 🖲 15/196 💌                                |                                   |
| Installation and Configuration      | on                                                                         | 130.8                                     |                                   |

Locate the downloaded file and click on it to execute it. Click next to continue:

| $\times$     |
|--------------|
| networks.    |
| r            |
| vere civil   |
| ext >        |
| to continue: |
| ×            |
| Dalto        |
| rowse''.     |
|              |
| e            |
| ost          |
| evt )        |
|              |

Click next to continue.

| 😸 GlobalProtect                                                                         |                     | -                                       | ×        |
|-----------------------------------------------------------------------------------------|---------------------|-----------------------------------------|----------|
| Confirm Installation                                                                    |                     | .,,,,,,,,,,,,,,,,,,,,,,,,,,,,,,,,,,,,,, | paloalto |
| The installer is ready to install GlobalProt<br>Click "Next" to start the installation. | ect on your compute | er.                                     |          |
|                                                                                         |                     |                                         |          |
|                                                                                         | Cancel              | < Back                                  | Next >   |
| elect <b>Close</b> to complete the installation.                                        |                     |                                         | ¥        |
| Installation Complete                                                                   |                     | .,,,,,,,,,,,,,,,,,,,,,,,,,,,,,,,,,,,,,, | paloalto |
| GlobalProtect has been successfully inst<br>Click "Close" to exit.                      | alled.              |                                         |          |
|                                                                                         |                     |                                         |          |
|                                                                                         |                     |                                         |          |
|                                                                                         | Cancel              | < Back                                  | Close    |

Once the installation has finished, the Global Protect client should start automatically. If not, you can launch the Global Protect client from the start menu:

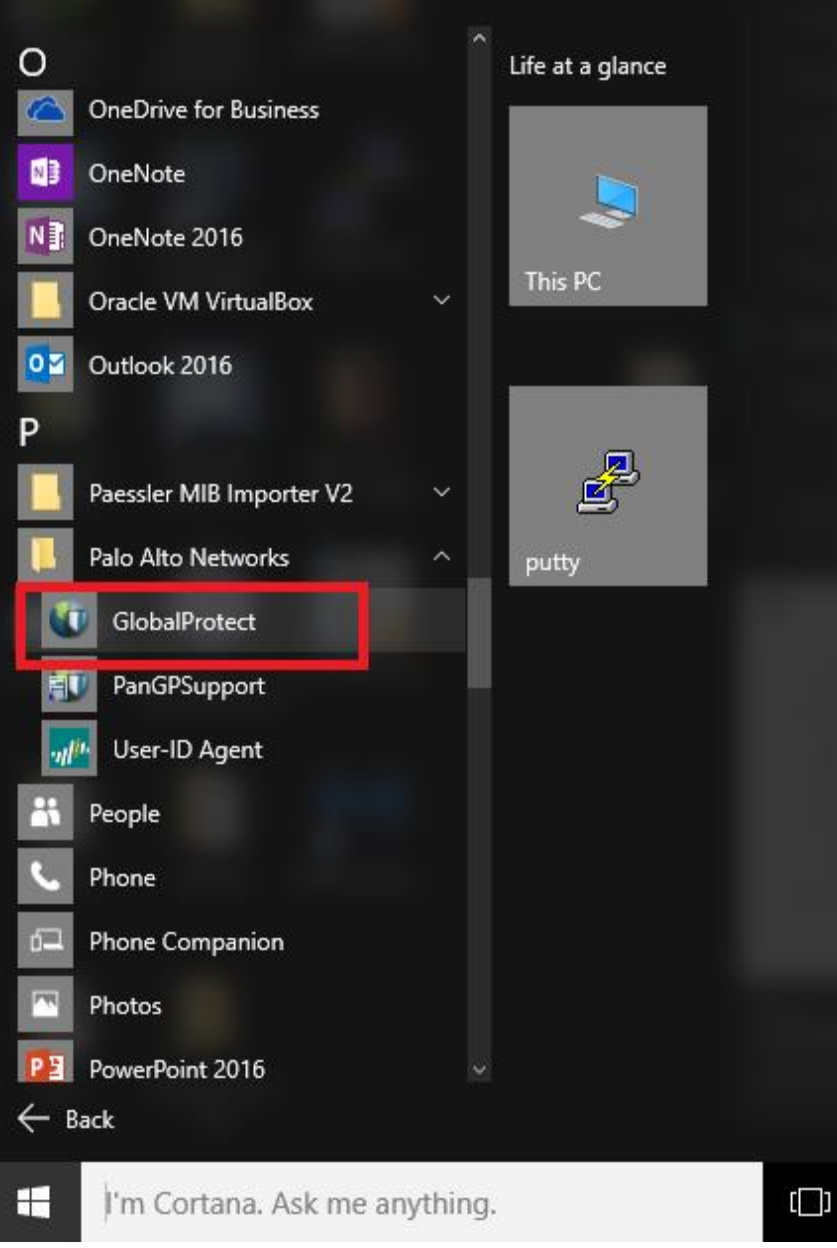

Enter the portal address sslvpn.spokane.wsu.edu, just the DNS name (no https prefix) and then click Connect:

| GlobalPro                                         | tect    |                    | \$         |                                                       |
|---------------------------------------------------|---------|--------------------|------------|-------------------------------------------------------|
|                                                   | ~       |                    |            |                                                       |
| Welcome to Glo                                    | ball    | Protec             | t          |                                                       |
| Please enter your p                               | ortal a | address            |            |                                                       |
|                                                   |         |                    |            |                                                       |
| Conner                                            | ct      | ot for your userna | ime and pa | ssword. Just enter your NID and then click "Sign In". |
| GlobalProtect                                     | *       |                    |            |                                                       |
| Sign In                                           |         |                    |            |                                                       |
| Authentication Failed. Enter login<br>credentials |         |                    |            |                                                       |
| Portal: sslvpn.spokane.wsu.edu                    |         |                    |            |                                                       |
| butch.cougar                                      |         |                    |            |                                                       |
| Password                                          |         |                    |            |                                                       |
| Sign In                                           |         |                    |            |                                                       |
| Cancel                                            |         |                    |            |                                                       |

Once complete, the VPN should show as "Connected".

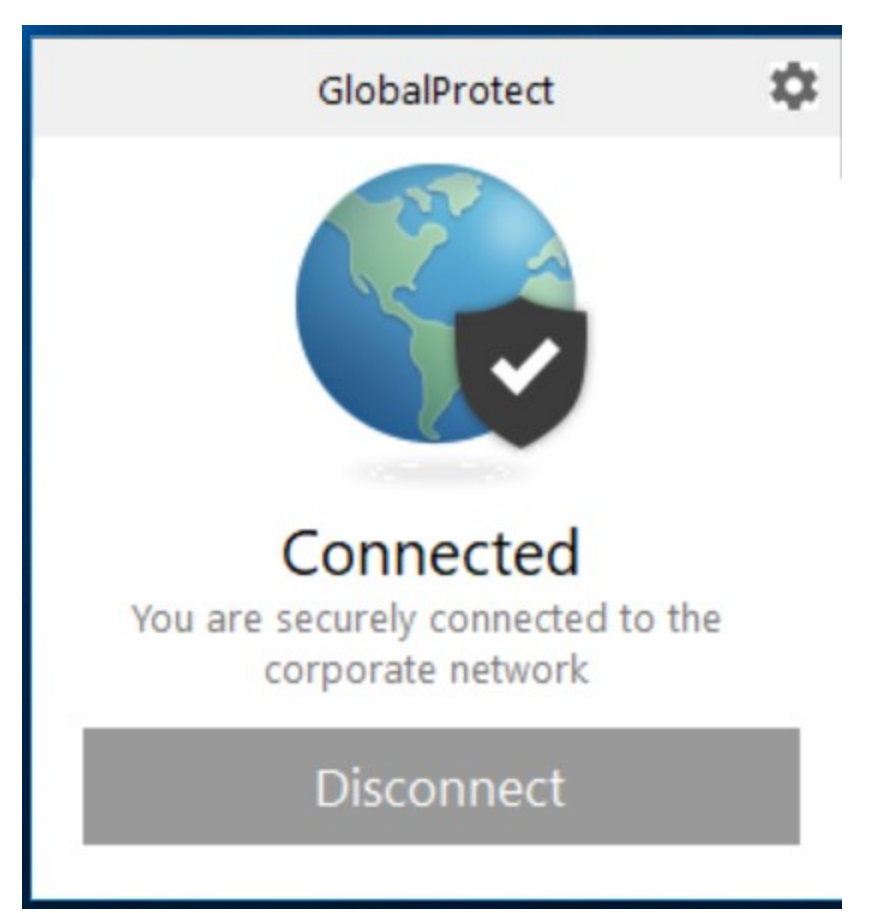

The Global Protect client should start automatically. It should appear in the systray in the lower right-hand corner of the screen in the form of a circular (globe) icon. Clicking on this icon will open the window that shows the status and the option to connect or disconnect. Be sure to disconnect the VPN when it is no longer in use.